# Smart credit business

# USER GUIDE

Powered by YOMA BANK 🥠

### ၁။ SMArt credit business ဆိုတာဘာလဲ

<u>SMON</u> credit *business* ဟာ အသေးစားစီးပွားရေးလုပ်ငန်းရှင်များ လုပ်ငန်း ပိုမိုအဆင်ပြေစွာလည်ပတ်နိုင်ရန် ရိုးမဘက်မှ ထုတ်ချေး ပေးသော ချေးငွေဖြစ်ပါတယ်။

၂။ အနည်းဆုံး/အများဆုံးလျှောက်ထားနိုင်သော ေကြဝြုင် credit business ချေးငွေပမာက

ချေးငွေပမာက အနည်းဆုံး ၅ သိန်း မှ စတင်၍ ရယူနိုင်ပါတယ်။ (\*မိတ်ဖက်အဖွဲ့ အစည်းနှင့် တစ်ဦးတစ်ယောက်ချင်းစီ၏ အချက်အလက်များပေါ် မူတည်၍ ကမ်းလှမ်းခံရသည့် ချေးငွေပမာကကွဲပြားနိုင်ပါသည်။)

၃။ အတိုးနှုန်း နှင့် လျှောက်ထားခ နှုန်းထား

တစ်နှစ်လျှင် အတိုးနှုန်း ၁၄.၅% ဖြစ်ပြီး လျှောက်ထားသောချေးငွေပမာကအပေါ် မူတည်၍ လျှောက်ထားခ ပေးဆောင်ရပါမည်။ \*\*လျှောက်ထားခနှင့် အတိုးနှုန်းတို့ကို ട<u>ကဝဂ</u>င credit *business* ချေးငွေ လျှောက်ထားမှု အတည်မပြုခင် တွေ့မြင်ရမှာဖြစ်ပါတယ်။

၄။ အနည်းဆုံး/ အများဆုံးလျောက်ထားနိုင်သော ချေးငွေသက်တမ်း

ချေးငွေကာလ အနည်းဆုံး ၁ လ မှ အများဆုံး သတ်မှတ်ထားသောချေးငွေသက်တမ်းအထိ ထိရွေးချယ်ရယူနိုင်ပါတယ်။ (\* မိတ်ဖက်အဖွဲ့ အစည်း နှင့် တစ်ဦးတစ်ယောက်ချင်းစီ၏ အချက်အလက်များပေါ် မူတည်၍ ကမ်းလှမ်းခံရသည့် ချေးငွေကာလကွဲပြားနိုင်ပါသည်။)

၅။ ဘယ်လိုလျှောက်ထားနိုင်မလဲ?

smartcredit.yomabank.com မှတစ်ဆင့် ရွေးချယ်လျှောက်ထားနိုင်ပါတယ်။

၆။ SMOAL credit business လျှောက်ထားရန် လိုအပ်သော စာရွက်စာတမ်းများ

ရိုးမဘဏ်၏ *Flexi* Everyday Account ရှိရန်သာ လိုအပ်ပါတယ်။ အခြား မည်သည့်စာရွက်စာတမ်းမှ ပြသရန်မလိုပါ။

ဂု။ ချေးငွေ ရရှိရန် ဘယ်လောက်ကြာမလဲ?

ရုံးဖွင့်ရက်တစ်ရက် (တနင်္လာနေ့ မှ သောကြာနေ့) အတွင်း လူကြီးမင်း၏ *Flexi* Everyday Account သို့ အလိုအလျောက် ချေးငွေထည့်သွင်းေ ပးသွားမှာ ဖြစ်ပါတယ်။ ထည့်သွင်းပြီးနောက် အတည်ပြုစာတိုကိုလည်း လူကြီးမင်း၏ဖုန်းသို့ ပေးပို့မှာဖြစ်ပါတယ်။

၈။ ေကြောင် credit business ချေးငွေကို ဘယ်လိုပြန်ပေးရမလဲ?

ချေးငွေ ပြန်လည်ပေးသွင်းရမည့်နေ့တွင် ပေးသွင်းရမည့် ငွေပမာကာအပြည့်ကို လူကြီးမင်း၏ *Flexi* Everyday Account မှ အလိုအလျောက် နူတ်ယူသွားမှာဖြစ်ပါတယ်။

### ၉။ 🗆 ကြကြင်္ credit business ကို အချိန်မီ ပြန်လည်ပေးသွင်းပါက ဘယ်လိုအကျိုးကျေးဇူးတွေ ရှိနိုင်လဲ?

⊆္လာဝြ∩် credit business ကို အချိန်မီ ပြန်လည်ပေးသွင်းပါက လူကြီးမင်း၏ချေးငွေမှတ်တမ်း (Credit Score) ကောင်းမွန်လာမှာဖြစ်ပြီး နောင်တွင် ပိုမိုများပြားသောချေးငွေပမာဏကို ကမ်းလှမ်းခံရနိုင်ပါတယ်။

### ၁၀။ ေ်ကြင်္က credit business ကို အချိန်မီ ပြန်လည်မပေးသွင်းပါက ဘယ်လိုအကျိုးသက်ရောက်မှုတွေ ရှိနိုင်လဲ?

Smort credit business ကို အချိန်မီ ပြန်လည်မပေးသွင်းပါက

- ချေးငွေမှတ်တမ်းထိခိုက်နိုင်ခြင်း၊
- ရယူနိုင်သော ချေးငွေပမာက နည်းပါးခြင်း၊
- ရယူနိုင်သော ချေးငွေကာလ တိုတောင်းခြင်း နှင့်
- ချေးငွေလျှောက်ထားမှု ငြင်းပယ်ခံရနိုင်ခြင်း တို့ ရှိနိုင်ပါတယ်။

ထို့အပြင် လူကြီးမင်း၏ ချေးငွေမှတ်တမ်း(အကောင်း/အဆိုး)ကို မြန်မာနိုင်ငံဗဟိုဘက်၏ချေးငွေ သတင်းအချက်အလက်ဌာန Myanmar Credit Bureau နှင့် အခြားသောဘက်များသို့ ပေးပို့မှာဖြစ်ပါတယ်။

အသေးစိတ်မေးမြန်းလိုပါက ကျေးဇူးပြု၍ Yoma Bank Customer Care Center ၉၆၆၂ (သို့) ပ၉၇ ၉၆၆၂ ၉၆၆၂ သို့ ဆက်သွယ်မေးမြန်းနိင် ပါတယ်။

### ချေးငွေလျှောက်ထားပုံ အဆင့်ဆင့်

လျှောက်ထားမှုစတင်ရန် https://smartcredit.yomabank.com သို့သွားပါ။ ချေးငွေလျှောက်ထားပုံ အဆင့်ဆင့် ညွှန်ကြားချက်များ

၁။ ချေးငွေလျှောက်ထားရန်အတွက် SMOAL credit business လျှောက်ထားရန် ကိုနှိပ်ပါ။

| SMART Cradit Products                                                  |     |
|------------------------------------------------------------------------|-----|
|                                                                        | s > |
| Frequently Ask Questions(FAQ)                                          |     |
| ၁။ SMART Credit Business ချေးငွေကို မည်သူတွေ<br>လျှောက်ထားရယူနိုင်မလဲ။ | +   |
| ၂။ SMART Credit Business ချေးငွေယူဖို့ ဘဏ်ခွဲကို<br>သွားရမှာလား။       | +   |
| ၃။ ချေးငွေပမာဏ မည်မျှရယူနိုင်ပါသလံ။                                    | +   |
| ၄။ ချေးငွေကာလ မည်မျှထိ ရယူနိုင်ပါသလဲ။                                  | +   |
| Read More FAQS                                                         |     |

၂။ *Flexi* Everyday အကောင့်နံပါတ် နှင့် နိုင်ငံသားမှတ်ပုံတင်နံပါတ်၏ နောက်ဆုံး ဂကန်း ၆လုံး ဖြည့်သွင်းပြီး Log In ဝင်ပါ။

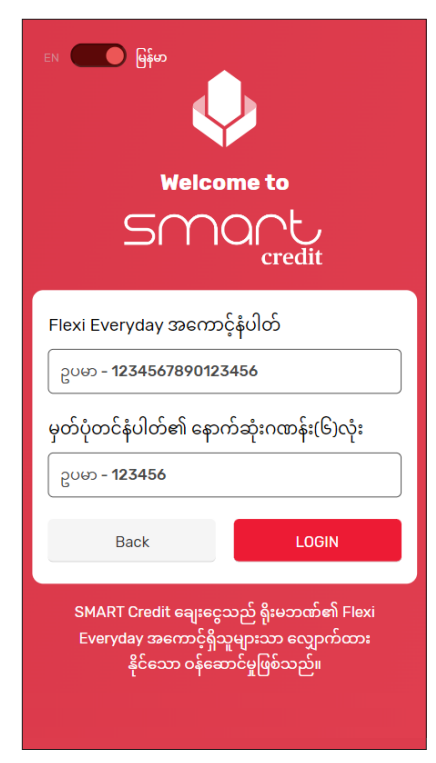

၃။ *Flexi* Everyday အကောင့်ဖွင့်စဉ်က အသုံးပြု ခဲ့သည့် ဇုန်းနံပါတ်တွင် လက်ခံ ရရှိသော တစ်ခါသုံး လျှို့ဝှက်နံပါတ်ကို ရိုက်ပါ။

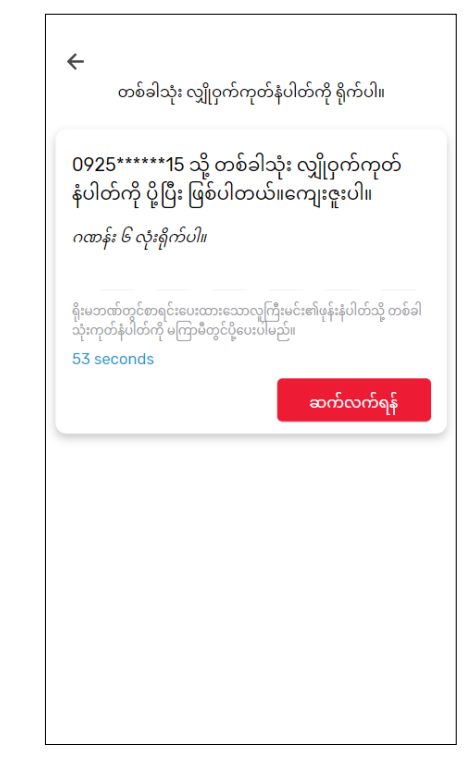

### ချေးငွေလျှောက်ထားပုံ အဆင့်ဆင့် ညွှန်ကြားချက်များ

၄။ ချေးငွေ ဝန်ဆောင်ခ အချက်အလက်များနှင့် User Guide ကို ဖတ်ရှုပြီး "ရှေ့သို့ "ကို နှိပ်ပါ။

#### × Smart Credit Business

#### SMART Credit Business ဆို တာ ဘာလဲ?

SMART Credit Business သည် သတ်မှတ်ချက်များနှင့် အကျုံးဝင်သော ကုန်သည်များအတွက် အွန်လိုင်းမှ လျှောက်ထားနိုင်သော ချေးငွေဝန်ဆောင်မှု ဖြစ်သည်။

### အများဆုံး **5,000,000 ကျပ်** အထိ

လျှောက်ထားခွင့်ရှိပါသည်။ သင့်အတွက် အများဆုံး ခွင့်ပြုထားသော ချေးငွေ သက်တမ်းမှာ **6 လ** ဖြစ်ပါသည်။ အနည်းဆုံးချေးငွေ ပမာဏမှာ 100,000 ကျပ် ဖြစ်ပြီး အနည်းဆုံးချေးငွေ သက်တမ်းမှာ 1 လ ဖြစ်ပါသည်။

အတိုးနှုန်း

လျှောက်ထားခ

#### အတိုးနှုန်းနှင့် ဝန်ဆောင်ခ 🕜

### 1.21%

နှစ်စဉ် 14.5 ရာခိုင်နှုန်း (လစဉ် 1.21 ရာခိုင်နှုန်း) ပေးဆောင်ရပါမည်။

လျှောက်ထားသည့် ချေးငွေပမာဏ အပေါ် 1% ပေးဆောင်ရပါမည်။

#### လစဉ် ပြန်လည်ပေးဆပ်မှုပုံစံ

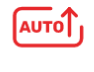

ပြန်လည်ပေးဆပ်ရမည့် အကော င့်မှ အလိုအလျောက် ဖြတ် တောက်ခြင်း

ရိုးမဘဏ်မှ ကျသင့်ငွေများကို ပြန်လည်ပေးဆပ်ရမည့်နေ့တွင် အလိုအလျောက် ဖြတ်တောက်ပါမည်။

#### အသုံးပြုသူ လမ်းညွှန်

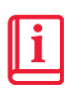

<u>လမ်းညွှန်ကို ဖတ်ရှုရန်အတွက်</u> ဤနေရာကို နှိပ်ပါ သူ့သူသေ ၂၈၁၄

SMART Credit Business ချေးငွေ လျှောက်ထားခြင်းဆိုင်ရာ လမ်းညွှန် နှင့် လိုက်နာရမည့်စည်းကမ်းသတ် မှတ်ချက်များ

#### နောက်ကျ၍ပေးဆပ်ခြင်းပေါ်လစီ

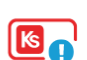

နောက်ကျပေးဆပ်ခြင်း

နောက်ကျကြေးသည် ပေးရန်ကျန်ရှိ သော အရစ်ကျငွေပမာဏကို အကျေ မပေးချေမီ တစ်နှစ် 42% အတိုးနှုန်း ဖြင့်နေစဉ်တွက်ချက်ထားသော ပမာဏ အတိုင်းပေးဆောင်ရပါမည်။ နောက်ကျကြေးကို SMS စာတိုဖြင့် အကြောင်းကြားပေးသွားမည်ဖြစ် ပါသည်။

ရှေ့သို့

၅။ ဤစာမျက်နာ ပေါ် လာခဲ့ပါက "မိတ်ဖက်လုပ်ငန်းအမည် " ကို ရွေးပါ။

#### × Smart Credit Business

#### မိတ်ဖက်လုပ်ငန်း၏ အချက်အလက်များ

SMART Credit Business ချေးငွေသည်ရိုးမဘဏ်၏ မိတ် ဖက်အဖွဲ့အစည်းများမှ သတ်မှတ်ထားသော လုပ်ငန်းရှင်များ အတွက်သာဖြစ်ပါသည်။အောက်ဖော်ပြပါ မိတ်ဖက်လုပ်ငန်း အမည်များအနက် သင်နှင့် လက်တွဲလုပ်ကိုင်သော လုပ်ငန်းကို ရွေးပါ။

မေးခွန်းတစ်စုံတစ်ရာမေးမြန်းလိုလျှင် **၀၉၇-၉၆၆၂-၉၆၆၂** ကိုခေါ်ဆိုနိုင်ပါသည်။

•

#### မိတ်ဖက်လုပ်ငန်းအမည်ကို ရွေးပါ

Wave

#### Wave အိုင်ဒီ ကိုထည့်ပါ

Wave အိုင်ဒီ ကိုထည့်ပါ

| နောက်သို့ | ရှေ့သို့ |
|-----------|----------|

၆။ မိမိလုပ်ငန်း ID ကို ရိုက်ထည့် "ရှေ့သို့"ကို နှိပ်ပါ။

#### × Smart Credit Business

#### မိတ်ဖက်လုပ်ငန်း၏ အချက်အလက်များ

SMART Credit Business ချေးငွေသည်ရိုးမဘဏ်၏ မိတ် ဖက်အဖွဲ့အစည်းများမှ သတ်မှတ်ထားသော လုပ်ငန်းရှင်များ အတွက်သာဖြစ်ပါသည်။အောက်ဖော်ပြပါ မိတ်ဖက်လုပ်ငန်း အမည်များအနက် သင်နှင့် လက်တွဲလုပ်ကိုင်သော လုပ်ငန်းကို ရွေးပါ။

မေးခွန်းတစ်စုံတစ်ရာမေးမြန်းလိုလျှင် **၀၉၇-၉၆၆၂-၉၆၆၂** ကိုခေါ်ဆိုနိုင်ပါသည်။

#### မိတ်ဖက်လုပ်ငန်းအမည်ကို ရွေးပါ

| Wave |                   | • |
|------|-------------------|---|
| Wave | အိုင်ဒီ ကိုထည့်ပါ |   |
| Wave | အိုင်ဒီ ကိုထည့်ပါ |   |
|      |                   |   |
|      |                   |   |
|      |                   |   |
|      |                   |   |
|      |                   |   |
|      | 0 0               |   |

### ချေးငွေလျှောက်ထားပုံ အဆင့်ဆင့် ညွှန်ကြားချက်များ

ဂု။ ချေးငွေအသေးစိတ်ကို ရွေးချယ်ပြီး ``ရှေ့သို့″ ကို နိုပ်ပါ။  $\times$ Smart Credit Business ချေးငွေအသေးစိတ်ကို ရွေးချယ် ပါ ချေးငွေ အနည်းဆုံး 100,000 ကျပ် မှ အများဆုံး 5,000,000 ကျပ် ကြား လျှောက်ထားနိုင်ပါသည်။ ချေးငွေပမာဏကို ထည့်သွင်းပါ ကျပ် 1,000,000 လစဉ် ပြန်လည်ပေးဆပ်ရမည့်ပမာဏ - 341,421 ကျပ် ချေးငွေသက်တမ်းကို ရွေးချယ်ပါ **3** ൜ အများဆုံးသက်တမ်း - 6 လ အကျဉ်းချုပ် လျှောက်ထားသည့် ချေးငွေပမာဏ အပေါ် **1%** ပေး ဆောင်ရပါမည်။ ပြန်ပေးဆပ်ရမည့်နေ့ - ချေးငွေရရှိသည့်နေ့မှ နောက် ၃၀ ရက် ပြန်လည်ပေးဆပ်သည့်ပုံစံ – ချေးငွေအတွက် ငွေ ပေးဆပ်မှုကို သင်၏ ပြန်လည်ပေးဆပ်ရမည့် အ ကောင့် မှ အလိုအလျောက် ဖြတ်တောက်ပါမည်။ လစဉ်ပေးဆပ်ရမည့်ပမာဏတွင် အရင်း၊ အတိုး နှင့် အခြားဝန်ဆောင်ခများပါဝင်ပါသည်။ 1,000,000 ကျပ် ချေးငွေ 24,263 ကျပ် စုစုပေါင်းအတိုး 1,024,263 ကျပ် စုစုပေါင်း ပြန်လည်ပေးဆပ်ရ မည့်ပမာဏ ပယ်ဖျက်မည် ရှေ့သို့

၈။ လျှောက်ထားသူ၏ ကိုယ်ရေးအချက်အလက်များကို ဖြည့်ပြီး ``ရှေ့သို့″ကို နှိပ်ပါ။

| × Smart Credit Business                                   |
|-----------------------------------------------------------|
| ကိုယ်ရေးအချက်အလက်<br>နာမည်အပြည့်အစုံ (အင်္ဂလိပ်ဘာသာဖြင့်) |
| နာမည်အပြည့်အစုံ (အင်္ဂလိပ်ဘာသာဖြင့်) ဖြည့်သွင်းပါ။        |
| မှတ်ပုံတင်အမှတ်                                           |
| ရွေးချယ်ပါ 🔻 ရွေးချယ်ပါ 👻 ရွေးချယ်ပါ 👻                    |
| မှတ်ပုံတင်အမှတ်                                           |
| မွေးသက္ကရာဇ်                                              |
| ရက် 🔻 လ 🗨 နှစ် 👻                                          |
| လက်ရှိနေထိုင်မှုပုံစံ                                     |
| ရွေးချယ်ပါ 🔻                                              |
| လက်ရှိနေထိုင်သောအိမ်တွင်ကြာမြင့်ချိန်                     |
| ရွေးချယ်ပါ 🔻                                              |
| နောက်သို့ ရှေ့သို့                                        |

၉။ လျှောက်ထားသူ၏ မိသားစုဝင် အချက်အလက်များကို ဖြည့်ပြီး ``ရှေ့သို့″ ကို နှိပ်ပါ။

| × Smart Cree             | dit Business     |
|--------------------------|------------------|
| မိသားစုဝင်များ၏အ         | ချက်အလက်များ     |
| မိသားစုအတွင်းမှီခိုသူဦးရ | ຖ                |
| 0                        |                  |
| မိသားစုဝင်များအတွင်းမှ ( | ာင်ငွေရရှိသူဦးရေ |
| 0                        |                  |
| မိသားစုဝင်များ၏ လစဉ်ဝ    | င်ငွေစုစုပေါင်း  |
| 0                        | ကျပ်             |
| နောက်သို့                | ရှေ့သို့         |
|                          |                  |
|                          |                  |
|                          |                  |
|                          |                  |

## ချေးငွေလျှောက်ထားပုံ အဆင့်ဆင့် ညွှန်ကြားချက်များ

၁ဂ။ လျှောက်ထားသူ၏လုပ်ငန်း အချက်အလက် များကို ဖြည့်ပြီး ``ရှေ့သို့″ကိုနှိပ်ပါ။

| × Smart Credit Business                                                                       |   |
|-----------------------------------------------------------------------------------------------|---|
| လုပ်ငန်းဆိုင်ရာအချက်အလက်                                                                      |   |
| စီးပွားရေးလုပ်ငန်းအမျိုးအစား                                                                  |   |
| ရွေးချယ်ပါ 🗸                                                                                  |   |
| အဓိကလုပ်ငန်း တည်ရှိသောမြို့နယ် (လုပ်ငန်းနေရ<br>၁ခုထက်ပိုပါက အဓိကလုပ်ငန်းတည်နေရာကိုရွေး<br>ပါ) | P |
| ပြည်နယ်/တိုင်း                                                                                |   |
| ရွေးချယ်ပါ 🔻                                                                                  |   |
| ခရိုင်                                                                                        |   |
| ရွေးချယ်ပါ 🗸                                                                                  |   |
| မြို့နယ်                                                                                      |   |
| ရွေးချယ်ပါ 🔻                                                                                  |   |
| လုပ်ငန်းသက်တမ်း (လုပ်ငန်း ၁ခုထက်ပိုပါက<br>အဓိကလုပ်ငန်း သက်တမ်း ကိုရွေးပါ)<br>–                |   |
| ရွေးချယ်ပါ 🔻                                                                                  |   |
| အခြားလုပ်ငန်း/ ဆိုင်ခွဲ ရှိမရှိ                                                               | _ |
| ရွေးချယ်ပါ 🔻                                                                                  |   |
| လစဉ်ပျမ်းမျှဝင်ငွေ                                                                            |   |
| ရွေးချယ်ပါ 🗸                                                                                  |   |
| –<br>စုငွေမည်မျှရှိသနည်း (ဘဏ်စုငွေ၊ အခြားစုငွေ နှင့်<br>ငွေသား)                               |   |
| ရွေးချယ်ပါ 🔻                                                                                  |   |
| အကြွေး သို့မဟုတ် ချေးငွေရယူထားခြင်းမည်မျှရှိ<br>သနည်း။                                        |   |
| ရွေးချယ်ပါ 🔻                                                                                  |   |
| ချေးငွေရယူရခြင်း၏ ရည်ရွယ်ချက်                                                                 |   |
| ရွေးချယ်ပါ 🗸                                                                                  |   |
|                                                                                               |   |
| နောကသူ ရှေ့သူ                                                                                 |   |

၁၁။ သတ်မှတ်ထားသည့် စည်းမျဉ်းစည်းကမ်းနှင့် သတ်မှတ်ချက်များကို ဖတ်ပြီးနောက် ``သိရှိ နားလည်ပါသည်″ ကို နှိပ်ပါ။

#### × Smart Credit Business

စည်းကမ်းနှင့်သတ်မှတ်ချက်များ ဆက်လက်လုပ်ဆောင်ရန် စည်းကမ်း နှင့် သတ်မှတ်ချက် ကို သိရှိကြောင်း အတည်ပြုပါ။

#### ၁။ ပြန်လည်ပေးဆပ်ရမည့်အကောင့်မှ အလိုအလျောက်ဖြတ်တောက်နုတ်ယူခြင်း

SMART Credit Business ချေးငွေ ကိုလျှောက်ထား ခြင်းဖြင့် ရိုးမဘဏ် က လူကြီးမင်း၏ ပြန်လည်ပေးဆပ် ရမည့် အကောင့်မှ ပေးဆပ်ရမည့် ပမာဏ (အရင်း၊ အထိုး နှင့် အခြား ကျသင့်ငွေ)ကို လစဉ် ပြန်လည် ပေးဆပ်ရမည့်နေ့တွင် အလိုလျောက် ဖြတ်တောက် သွားမည်ကို သဘောတူပါသည်။

#### ၂။ အခြား ရိုးမဘဏ် အကောင့်များမှ အလိုအလျောက် ဖြတ်တောက်၍ ချေးငွေပြန် ဆပ်ခြင်း

ချေးငွေပြန်လည်ပေးဆပ်ရမည့်နေ့ရက် ၌ လူကြီးမင်း၏ ပြန်လည်ပေးဆပ်ရမည့် အကောင့်ထဲတွင် ပြန်လည် ပေးဆပ်ရမည့်ငွေ (အရင်း၊ အတိုး နှင့် အခြား ကျသင့်ငွေ) လုံလောက်သော ပမာဏ မရှိပါက ရိုးမ ဘဏ် အနေဖြင့် လူကြီးမင်း၏ အခြားသော ရိုးမဘဏ် အကောင့်များမှ ဖြတ်တောက် သွားမည်ကို သဘောတူ ပါသည်။

#### ၃။ Myanmar Credit Bureau သို့ သတင်းပေးပို့ ခြင်း

SMART Credit Business ချေးငွေ ကိုလျှောက်ထား ခြင်းဖြင့် လူကြီးမင်း ၏ ချေးငွေယူထားသော ပမာဏ ၊ ပြန်လည်ပေးဆပ်မည့် အချိန်အတိုင်းအတာ နှင့် ပြန်လည်ပေးဆပ်ရန်ကျန်ရှိသည့် ငွေများ အစရှိသော အချက်အလက်များကို Myanmar Credit Bureau သို့ ရိုးမဘဏ်က ပေးပို့ခွင့်ရှိသည်ကို သဘောတူပါသည်။

#### ၄။ ချေးငွေရယူထားသူနှင့် ဆက်စပ်သည့် Wave Wallet များမှ အလိုအလျောက်နှုတ်ယူခြင်း

ချေးငွေရယူထားသူသည် ရက်ပေါင်း ၃၀ ထက် ကျော် လွန်၍ချေးငွေပြန်လည်ပေးဆပ်ရန် နောက်ကျခဲ့ပါက ပေးဆပ်ရန်ကျန်ရှိသော (ချေးငွေအရင်း၊ အတိုးနှင့် နောက်ကျကြေး) ငွေပမာဏ အားလုံးကို ချေးငွေရယူ ထားသူ၏ ရိုးမဘဏ်စာရင်းများနှင့် Wave Money တွင် ချေးငွေရယူထားသူနှင့် ဆက်စပ်သည့် Wave Wallet များမှ အလိုအလျောက် နုတ်ယူမည်ကို သိရှိသဘောတူ ပါသည်။

#### <u>စည်းကမ်း နှင့် သတ်မှတ်ချက် အပြည့်အစုံ ဖတ်ရှုရန်</u>

စည်းမျဉ်း၊ စည်းကမ်းနှင့်သတ်မှတ်ချက်များကို သိရှိနားလည်ပါသည်။

နောက်သို့

လျှောက်ထားမည်

၁၂။လျှောက်ထားမှုပြီးဆုံးပါက ``ချေးငွေဝန်ဆောင်မှုသို့သွားရန်″ကို နိပ်ပါ။

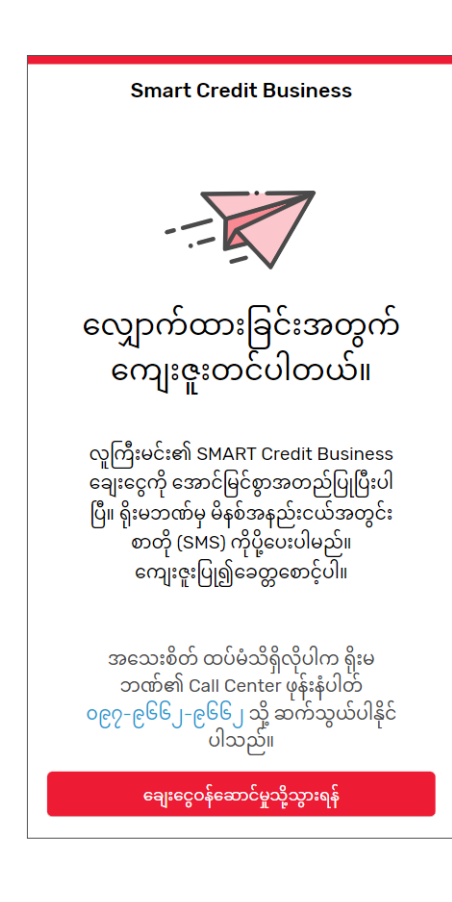

## ချေးငွေပေးဆပ်မှုဇယားကြည့်ရှုရန် အဆင့်ဆင့် ညွှန်ကြားချက်များ

### ၁။ ချေးငွေပေးဆပ်မှုဇယားကြည့်ရှုရန်အတွက် SMOC credit business ကိုနိုပ်ပါ။

| SMART Credit Products                                                  |     |
|------------------------------------------------------------------------|-----|
| ကုန်သည်များအတွက် အွန်လိုင်း ချေးငွေ                                    | s > |
| Frequently Ask Questions(FAQ)                                          |     |
| ၁။ SMART Credit Business ချေးငွေကို မည်သူတွေ<br>လျှောက်ထားရယူနိုင်မလဲ။ | +   |
| ၂။ SMART Credit Business ချေးငွေယူဖို့ ဘဏ်ခွဲကို<br>သွားရမှာလား။       | +   |
| ၃။ ချေးငွေပမာဏ မည်မျှရယူနိုင်ပါသလဲ။                                    | +   |
| ၄။ ချေးငွေကာလ မည်မျှထိ ရယူနိုင်ပါသလဲ။                                  | +   |
| Read More FAQS                                                         |     |

၂။ *Flexi* Everyday အကောင့်နံပါတ် နှင့် နိုင်ငံသားမှတ်ပုံတင်နံပါတ်၏ နောက်ဆုံး ဂကန်း ၆လုံး ဖြည့်သွင်းပြီး Log In ဝင်ပါ။

| er bito<br>Welcome to<br>SMOCCedit                                                                                |
|----------------------------------------------------------------------------------------------------|
| Flexi Everyday အကောင့်နံပါတ်                                                                                      |
| ຼວບຍາ <b>- 1234567890123456</b>                                                                                   |
| မှတ်ပုံတင်နံပါတ်၏ နောက်ဆုံးဂဏန်း(၆)လုံး                                                                           |
| ຼ ຼວບຍາ <b>- 123456</b>                                                                                           |
| Back LOGIN                                                                                                    |
| SMART Credit ချေးငွေသည် ရိုးမဘဏ်၏ Fiexi<br>Everyday အကောင့်ရှိသူများသာ လျှောက်ထား<br>နိုင်သော ဝန်ဆောင်မှုဖြစ်သည်။ |

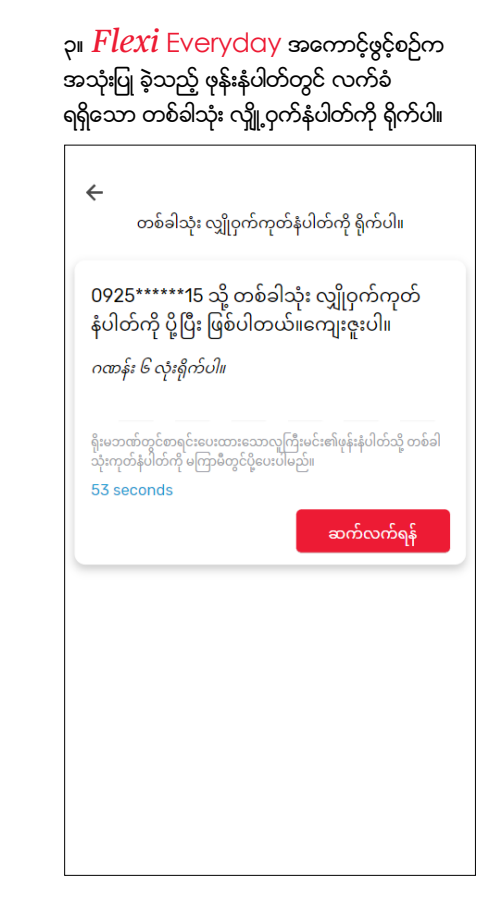

## ချေးငွေပေးဆပ်မှုဇယားကြည့်ရှုရန် အဆင့်ဆင့် ညွှန်ကြားချက်များ

#### ၄။ ``ချေးငွေပေးဆပ်မှုဇယားကြည့်ရှုရန်″ ကိုနှိပ်ပါ။

Smart Credit Business

SMART Credit Business ဆို

SMART Credit Business သည် သတ်မှတ်ချက်များနှင့် အကျုံးဝင်သော ကုန်သည်များအတွက် အွန်လိုင်းမှ လျှောက်ထားနိုင်သော ချေးငွေဝန်ဆောင်မှု ဖြစ်သည်။

၅။ ချေးငွေပေးဆပ်မှုဇယား ကိုသိမ်းဆည်းလိုပါက ိအောက်ပါအချက်အလက်များကိုသိမ်းရန်″်ကိုနှိပ်ပါ။

| ချေးရ             | ငွစာရင်းအတ                    | ဉိုချုပ်          |
|-------------------|-------------------------------|-------------------|
| ချေးငွေ           | နံပါတ်                        | L020********1     |
| ချေးငွေ           | ရရှိသည့်နေ့                   | 30 Jan, 2024      |
| ငွေပမာ            | ന                             | 1,000,000.00 ကျပ် |
| သက်တ              | ာမ်း                          | 3 w               |
| စုစုပေါ<br>ငွေပမာ | င်းပေးဆပ်ရန်<br>ဏ             | 1,024,263.41 ကျပ် |
| ပေးဆင်<br>နေသော   | ပ်ရက်ကျော်လွန်<br>ချေးငွေပမာဏ | 0.00 ကျပ်         |
| နောက်၊            | ကျကြေး                        | 0.00 ကျပ်         |

| 1st Payment      | 29 Feb, 2024   |
|------------------|----------------|
| Repayment Amount | 341,421.14 MMK |
| 2nd Payment      | 30 Mar, 2024   |
| Repayment Amount | 341,421.14 MMK |
| 3rd Payment      | 30 Apr, 2024   |
| Repayment Amount | 341,421.14 MMK |

၆။ မိမိ၏ ဖုန်း gallery တွင် သိမ်းဆည်းသွားမည် ဖြစ်သည်။

| ချေးငွေစာရင်းအတို                                                                                                    | ဉ်ချုပ်                                                                                                 |
|----------------------------------------------------------------------------------------------------|----------------------------------------------------------------------------------------------------|
| ချေးငွေနံပါတ်                                                                                                    | L020**********1                                                                                         |
| ချေးငွေရရှိသည့်နေ့                                                                                                    | 30Jan2024                                                                                               |
| ငွေပမာဏ                                                                                                    | 1,000,000.00ကျပ်                                                                                        |
| သက်တမ်း                                                                                                    | 3ია                                                                                                    |
| စုစုပေါင်းပေးဆပ်ရန်<br>ငွေပမာဏ                                                                                          | 1,024,263.41ကျပ်                                                                                        |
| ပေးဆပ်ရက်ကျော်လွန်<br>နေသောချေးငွေပမာဏ                                                                                  | 0.00ကျပ်                                                                                                |
| နောက်ကျကြေး                                                                                                    | 0.00ကျပ်                                                                                                |
|                                                                                                    | ų                                                                                                    |
| <br>ချေးငွေဆိုင်ရာအချ                                                                                                   | မ<br>က်အလက်များ                                                                                         |
| ေချးငွေဆိုင်ရာအချ<br><mark>1st Payment</mark>                                                                           | မ<br>က်အလက်များ<br>29Feb2024                                                                            |
| ျေးငွေဆိုင်ရာအချ<br>1st Payment<br>RepaymentAmount                                                                      | ရက်အလက်များ<br>29Feb2024<br>341,421.14MMK                                                               |
| ချေးငွေဆိုင်ရာအချ<br>1st Payment<br>RepaymentAmount<br>2nd Payment                                                      | ရက်အလက်များ<br>29Feb2024<br>341,421.14MMK<br>30Mar,2024                                                 |
| ချေးငွေဆိုင်ရာအချ<br>1st Payment<br>RepaymentAmount<br>2nd Payment<br>RepaymentAmount                                   | ရက်အလက်များ<br>29Feb2024<br>341,421.14MMK<br>30Mar,2024<br>341,421.14MMK                                |
| ချေးငွေဆိုင်ရာအချ<br>1st Payment<br>RepaymentAmount<br>2nd Payment<br>RepaymentAmount<br>3rd Payment                    | ရက်အလက်များ<br>29Feb2024<br>341,421.14MMK<br>30Mar,2024<br>341,421.14MMK<br>30Apr,2024                  |
| ချေးငွေဆိုင်ရာအချ<br>1st Payment<br>RepaymentAmount<br>2nd Payment<br>RepaymentAmount<br>3rd Payment<br>RepaymentAmount | ရက်အလက်များ<br>29Feb2024<br>341,421.14MMK<br>30Mar,2024<br>341,421.14MMK<br>30Apr,2024<br>341,421.14MMK |

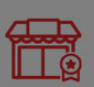

1.21%

တာဘာလဲ?

လျှောက်ထားခ သက်သာသော ဝန်ဆောင်ခနှုန်းထား

နှစ်စဉ် 14.5 ရာခိုင်နှုန်း (လစဉ် 1.21 ရာခိုင်နှုန်း) ပေးဆောင်ရပါမည်။

လစဉ် ပြန်လည်ပေးဆပ်မှုပုံစံ

အတိုးနှုန်းနှင့် ဝန်ဆောင်ခ 🕜

အတိုးနှုန်း

AUTO

ပြန်လည်ပေးဆပ်ရမည့် အကော င့်မှ အလိုအလျောက် ဖြတ် တောက်ခြင်း ရိုးမဘဏ်မှ ကျသင့်ငွေများကို ပြန်လည်ပေးဆပ်ရမည့်နေ့တွင် အလိုအလျောက် ဖြတ်တောက်ပါမည်။

#### အသုံးပြုသူ လမ်းညွှန်

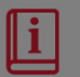

<u>လမ်းညွှန်ကို ဖတ်ရှုရန်အတွက်</u> ဤ<u>နေရာကို နှိပ်ပ</u>ါ SMART Credit Business ချေးငွေ လျှောက်ထားခြင်းဆိုင်ရာ လမ်းညွှန် နှင့် လိုက်နာရမည့်စည်းကမ်းသတ်

မှတ်ချက်များ

နောက်ကျ၍ပေးဆပ်ခြင်းပေါ်လစီ

#### နောက်ကျပေးဆပ်ခြင်း

#### ချေးငွေလျှောက်ထားမှုငြင်းပယ်ခြင်း

လူကြီးမင်းသည် ချေးငွေရယူထားပြီးဖြစ်၍ Smart Credit Business ကိုလျှောက်ထားရန် အတွက် လက်ရှိကျန်ရှိနေသေးသော ချေးငွေကို အ ကျေပြန်လည်ပေးစာပဲရမည်ဖြစ်သည်။ အသေးစိတ်သိရှိလိုပါက call center – 9662 or +95 9 7 9662 9662 သို့ဆက်သွယ်ပေးပါ။

ချေးငွေပေးဆပ်မှုဇယားကြည့်ရှုရန်

ပယ်ဖျက်မည်